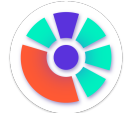

# comm.land installation guide (Kazoo 5.3 and above)

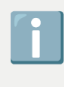

This is a guide for setting up and installing comm.land desktop app with Kazoo version 5.3 and above.

#### Contents

Getting Started User Portal download Mac Windows

## **Getting Started**

From your Monster UI Portal, open the Desktop Integration app.

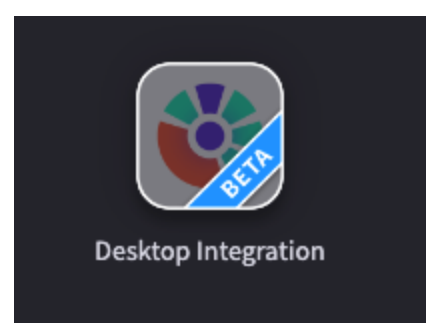

Select User Access, then enable comm.land.

Optionally, enable the webphone or chat (if chat enabled on cluster).

| FIRST NAME L | LAST NAME | ENABLE? | WEBPHONE | CHAT |
|--------------|-----------|---------|----------|------|
| Alex         | Ν         |         |          |      |
| Alex 2       | 2         |         |          |      |
| Homer        | S         |         |          |      |
| Josh         | S         |         |          |      |

### **User Portal download**

The user can simply login to the User Portal, and will have a new "Desktop" tab. When they select the tab, they will be presented the option to download for Windows or Mac.

| Settings & Devices | Desktop        |                  |  |
|--------------------|----------------|------------------|--|
|                    |                |                  |  |
|                    |                |                  |  |
|                    |                | é                |  |
| Downlo             | ad for Windows | Download for Mac |  |

#### Mac

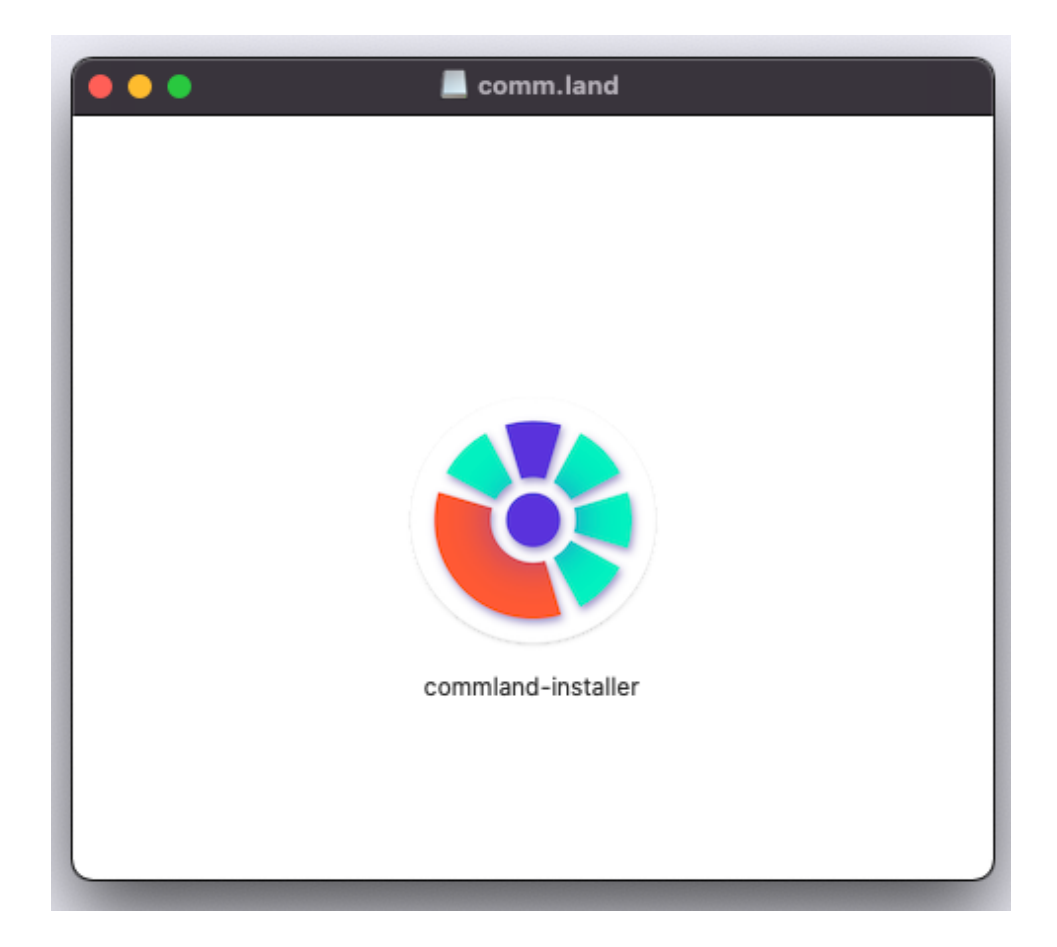

Upon download, open commland-installer.

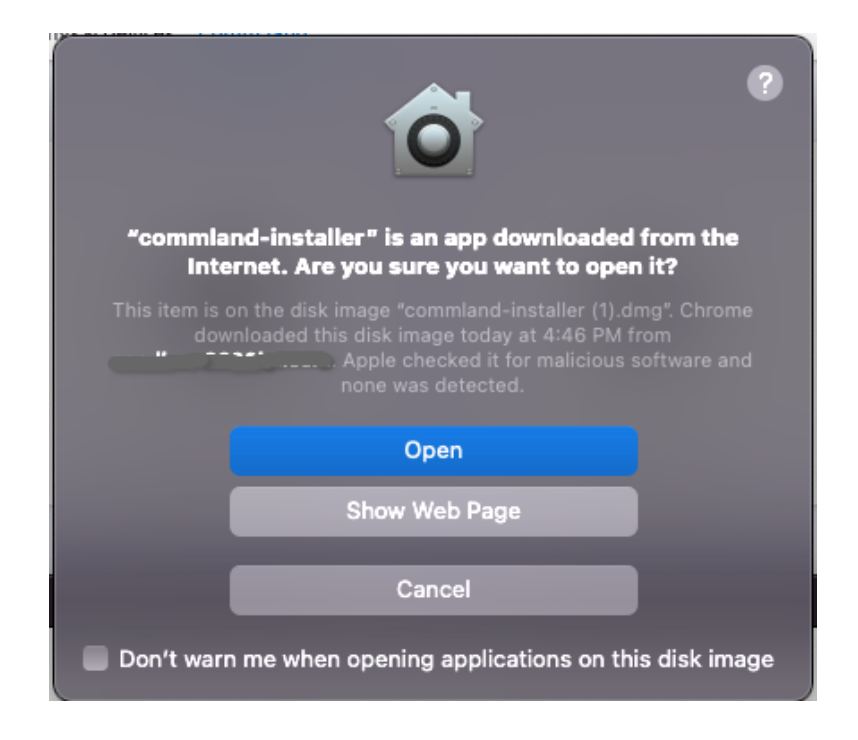

#### Select open.

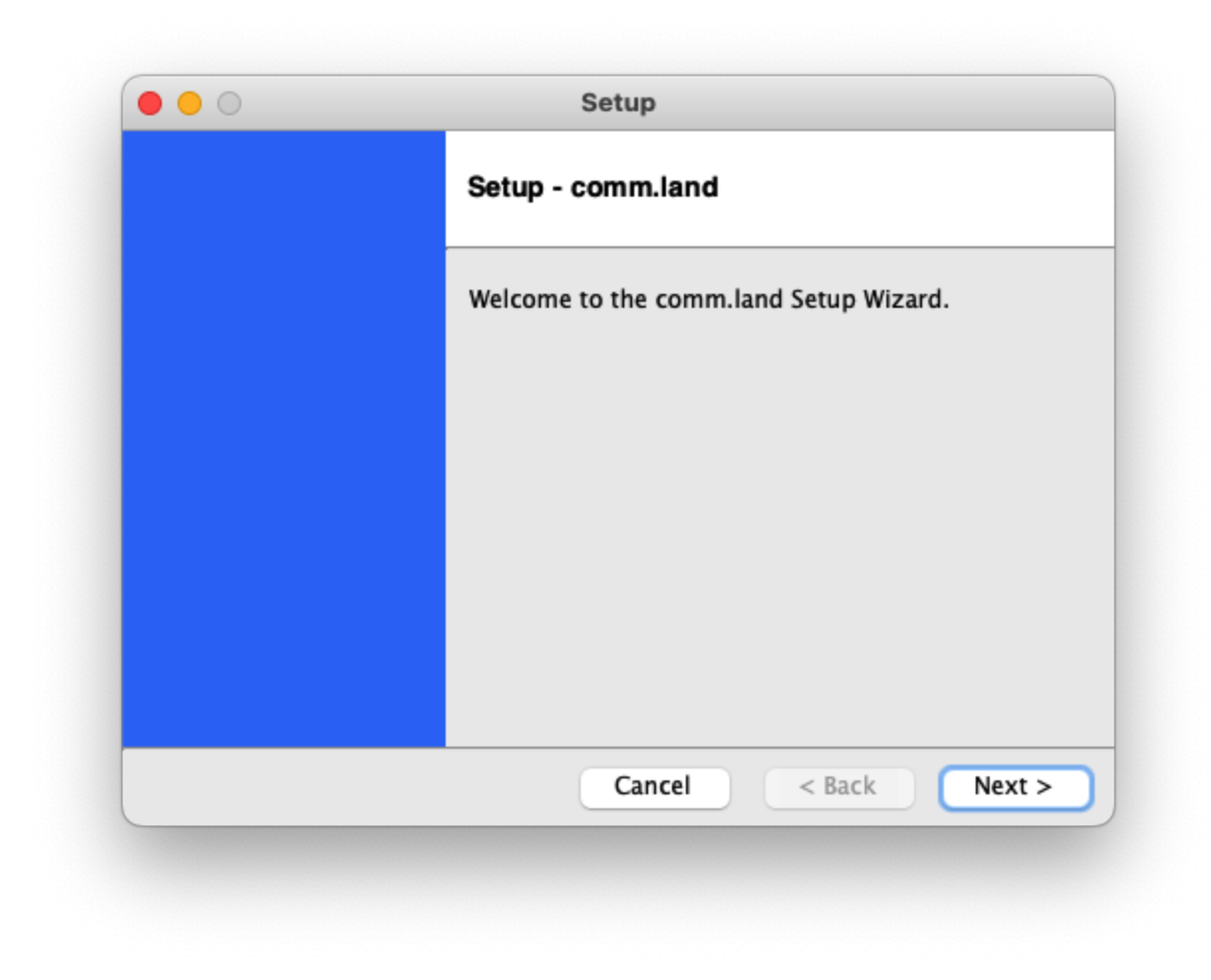

Then select next twice.

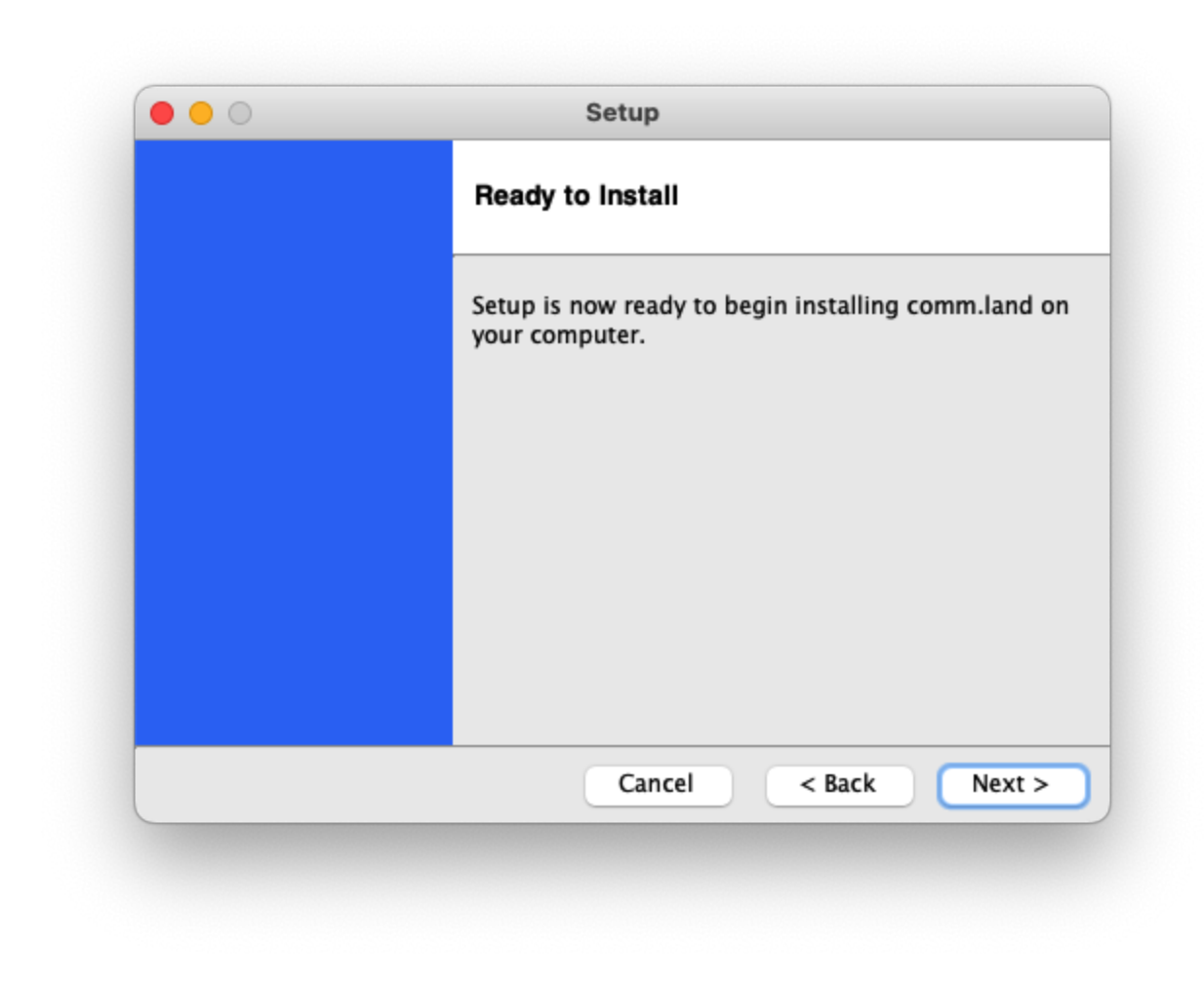

After installation select finish.

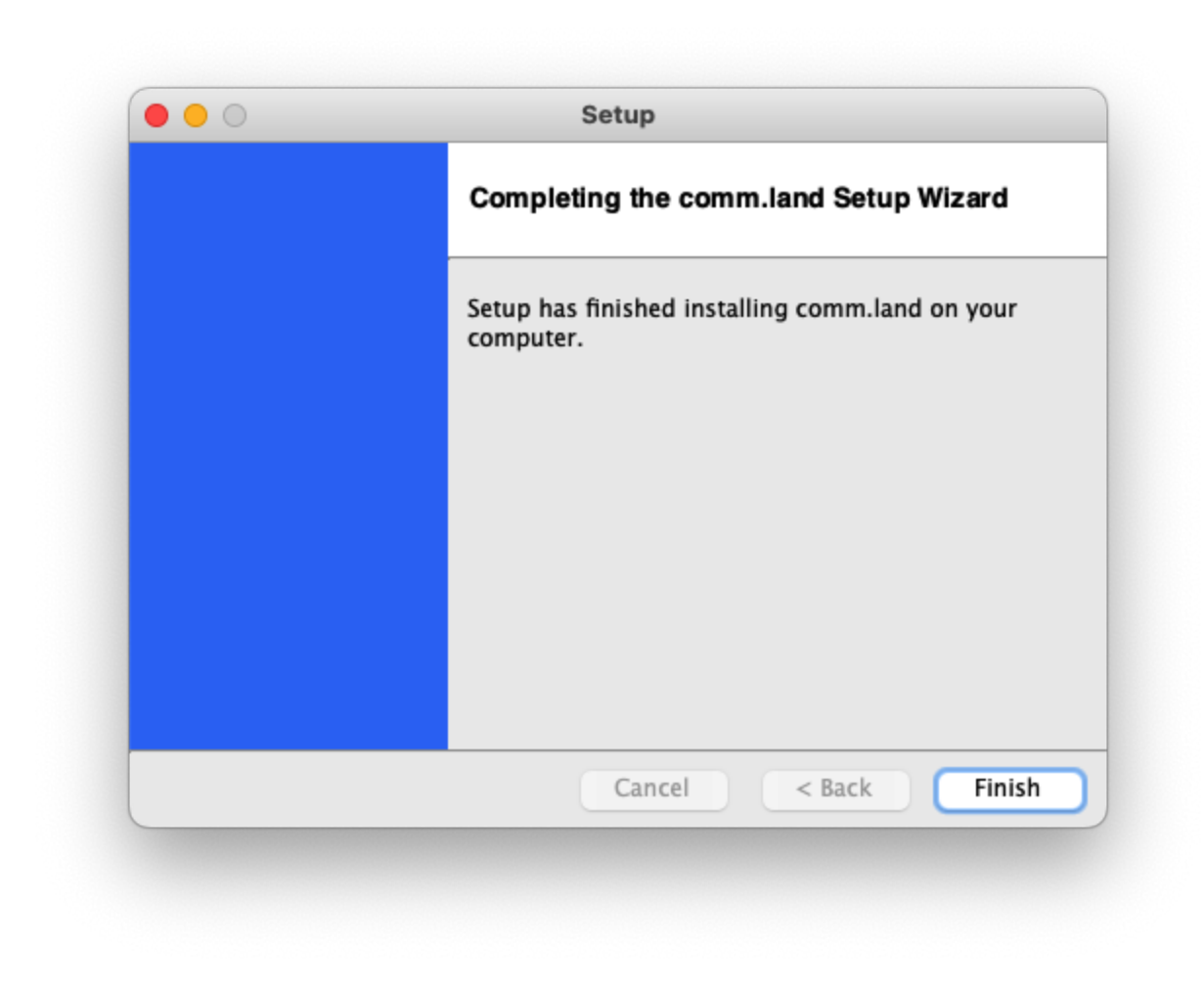

comm.land will be in your dock automatically.

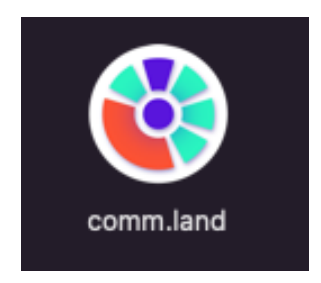

## Windows

Open commland.exe file from download location. You will then see an install wizard.

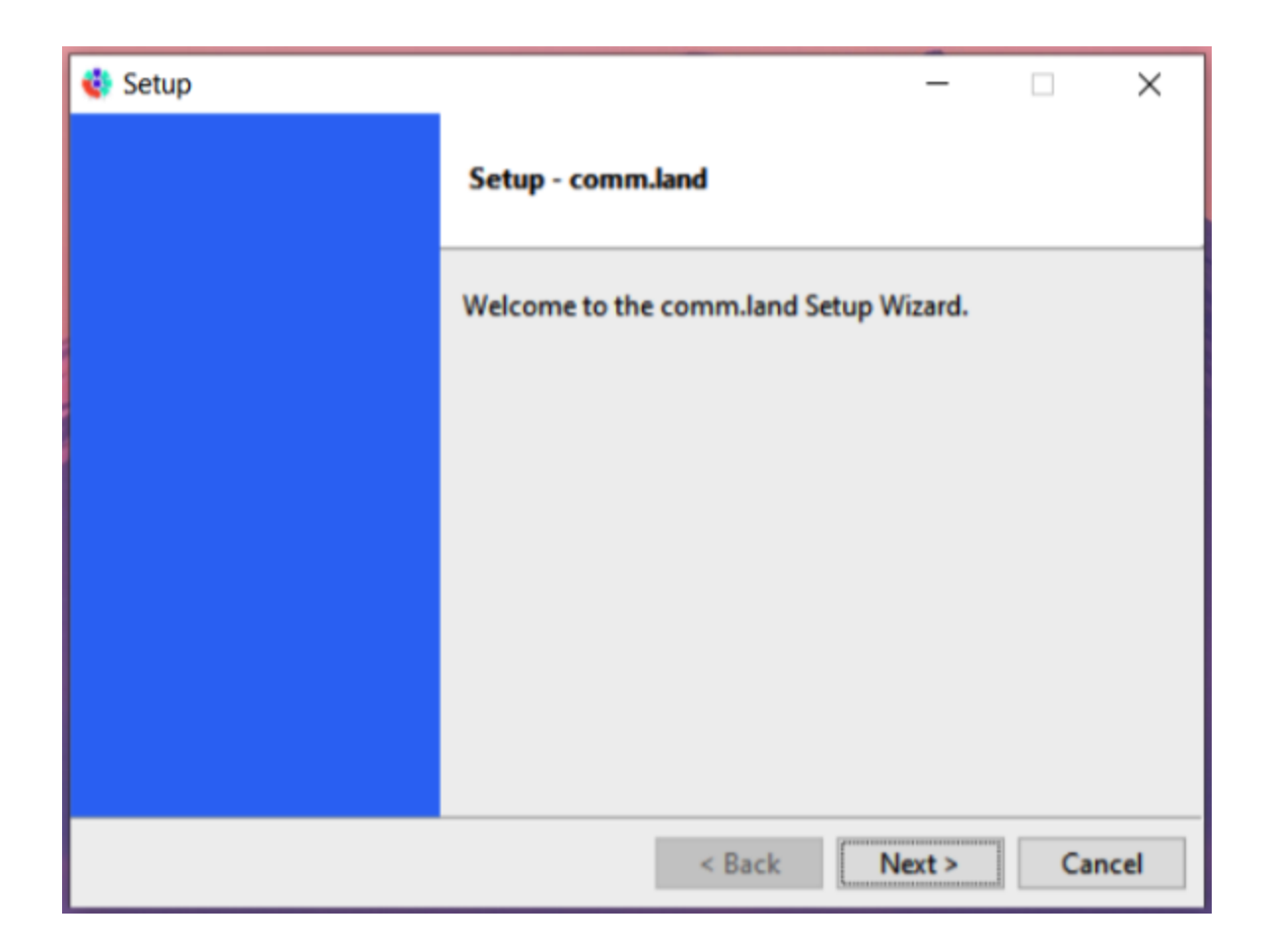

Select Next.

| 🔹 Setup |                                                  | -       |           | $\times$ |
|---------|--------------------------------------------------|---------|-----------|----------|
|         | Ready to Install                                 |         |           |          |
|         | Setup is now ready to begin installing computer. | g comm. | land on y | /our     |
|         |                                                  |         |           |          |
|         |                                                  |         |           |          |
|         |                                                  |         |           |          |
|         |                                                  |         |           |          |
|         | < Back N                                         | ext >   | Can       | cel      |

| 😍 Setup | _                                                          |        | ×   |
|---------|------------------------------------------------------------|--------|-----|
|         | Installing                                                 |        |     |
|         | Please wait while Setup installs comm.land or<br>computer. | n your |     |
|         | Installing<br>Preparing to Install                         |        |     |
|         |                                                            |        |     |
|         |                                                            |        |     |
|         | < Back Next >                                              | Can    | cel |

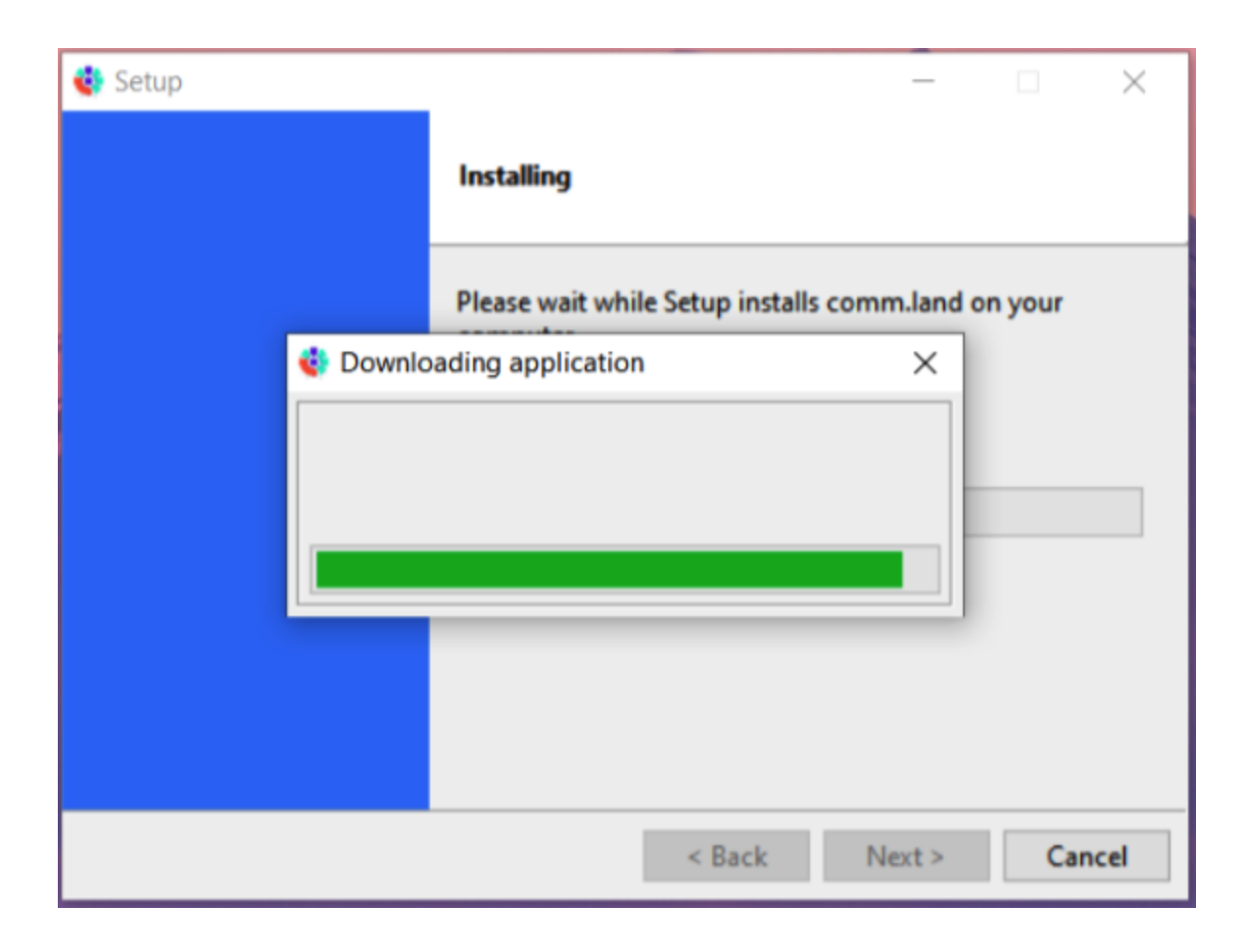

Select finish when complete, comm.land will now be available on your PC.

| 🔮 Setup | - 🗆 ×                                                     |
|---------|-----------------------------------------------------------|
|         | Completing the comm.land Setup Wizard                     |
|         | Setup has finished installing comm.land on your computer. |
|         |                                                           |
|         |                                                           |
|         |                                                           |
|         |                                                           |
|         | < Back Finish Cancel                                      |